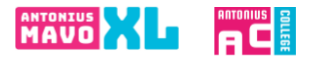

- Ga naar de website <u>www.antoniuscollegegouda.nl</u> of naar <u>www.antoniusmavoxl.nl</u>
- Boven in de menubalk ziet u het kopje "praktische info" hier klikt u op.
- Via het uitrolmenu aan de linkerkant van de pagina klikt u op Aanmelden.

Stap 1: maak een nieuw account aan, zie de blauwe pijl.

| Beste ouder/verzorger,                                                                                                    |                                                                                                    |
|----------------------------------------------------------------------------------------------------|----------------------------------------------------------------------------------------------------|
| U kunt uw kind hier online aanmelden voor de brugklas van het An<br>De gegevens worden tussentijds opgeslagen. Na ondertekening v<br>brengen. | toniuscollege Gouda en de Antoniusmavo XL.<br>an de aanmelding is het niet meer mogelijk om wijzigingen aan te |
| Mocht u vragen hebben over het aanmeldproces voor de brugklas<br>telefoonnummer: 0182-513822 of stuurt u een mail: naar <u>info@ca</u> r      | , neemt u dan contact op met de school,<br>rmelcollegegouda.nl                                                 |
| Aanmelden voor een hoger leerjaar verloopt niet online.<br>Wanneer u uw kind wilt aanmelden voor leerjaar 2 of hoger, stuurt                  | u dan een mail naar één van de onderstaande mailadressen:                                                      |
| 2e en hoger Antoniuscollege: administratieacg@carmelcollegegou                                                                                | ıda.nl                                                                                                    |
| Heeft u al een account?                                                                                                    | Registreren voor een nieuw account                                                                             |
| Inloggen                                                                                                    | Registreren                                                                                                    |
| Voer uw e-mailadres in:                                                                                                    | Voer uw e-mailadres in:                                                                                        |
|                                                                                                    |                                                                                                    |
| Voor uur wachtwoord in:                                                                                                    |                                                                                                    |
| voei uw wachtwoord in.                                                                                                    | Registreren                                                                                                    |
|                                                                                                    |                                                                                                    |
| Inloggen                                                                                                    |                                                                                                    |
| Wachtwoord vergeten?                                                                                                    |                                                                                                    |
|                                                                                                    |                                                                                                    |
|                                                                                                    |                                                                                                    |

Na registratie van uw account krijgt u onderstaande melding en gaat u naar uw inbox van de mail:

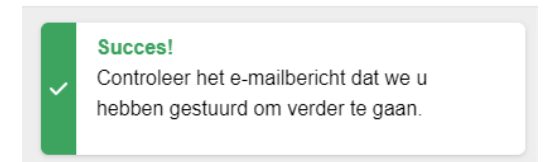

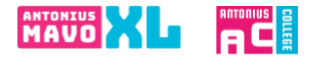

In het e-mailbericht staat een link om uw account te activeren. Daarna kunt u inloggen en het online aanmeldformulier gaan invullen. Zie onderstaand bericht.

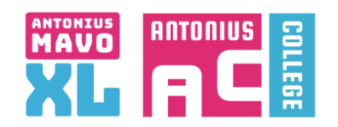

Geachte ouder/verzorger,

U gaat zich nu registreren voor het digitale aanmeldproces voor een brugklas van het Antoniuscollege Gouda of de Antoniusmavo XL.

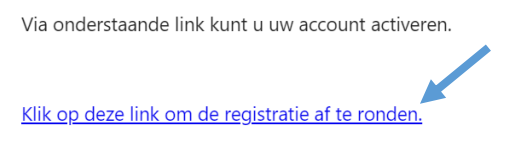

Uw privacy is belangrijk voor ons. Bekijk onze privacyverklaring voor informatie over hoe wij uw gegevens beschermen en behandelen.

U komt nu in een omgeving waarin u uw persoonlijke gegevens invult om een account aan te maken.

| Registratie ouder/v | erzorger         |   |                     |                |  |
|---------------------|------------------|---|---------------------|----------------|--|
| Voorletters         | Tussenvoegsel(s) | 6 | Achternaam          |                |  |
|                     |                  |   |                     |                |  |
| verplicht           |                  |   | verplicht           |                |  |
| Geslacht            |                  |   |                     |                |  |
| Maak een keuze      |                  | ~ |                     |                |  |
| verplicht           |                  |   |                     |                |  |
| Telefoonnummer      |                  |   | Buitenlands tel nr. | Geheim tel nr. |  |
|                     |                  |   |                     |                |  |
| verplicht           | 11               |   | Tennenien           | Land           |  |
| Posicode            | Huisnummer       |   | Toevoeging          | Land           |  |
| verslicht. Postoade | vemlicht         |   |                     | vernlicht      |  |
| Straat              | - Cipitoria      |   | Plaats              | - cipitorit    |  |
|                     |                  |   |                     |                |  |
| verplicht           |                  |   | verplicht           |                |  |
| Kies een wachtwoord |                  |   | Herhaal wachtwoord  |                |  |
|                     |                  | 0 |                     |                |  |
| verplicht           |                  |   | verplicht           |                |  |
|                     |                  |   |                     |                |  |

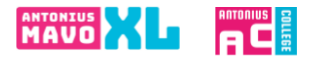

Nu heeft u een account, vul hier uw gegevens in en log in. U kunt dan daarna het aanmeldformulier invullen.

| Beste ouder/verzorger,                                                                                                    |                                                                                                    |
|----------------------------------------------------------------------------------------------------|----------------------------------------------------------------------------------------------------|
| U kunt uw kind hier online aanmelden voor de brugklas van het Ant<br>De gegevens worden tussentijds opgeslagen. Na ondertekening va<br>brengen. | onluscollege Gouda en de Antoniusmavo XL.<br>n de aanmelding is het niet meer mogelijk om wijzigingen aan l |
| Mocht u vragen hebben over het aanmeldproces voor de brugklas,<br>telefoonnummer: 0182-513822 of stuurt u een mail: naar <u>info@carn</u>       | neemt u dan contact op met de school,<br>nelcollegegouda.nl                                                 |
| Aanmelden voor een hoger leerjaar verloopt niet online.<br>Wanneer u uw kind wilt aanmelden voor leerjaar 2 of hoger, stuurt u                  | dan een mail naar één van de onderstaande mailadressen:                                                     |
| 2e en hoger Antoniuscollege: administratieacg@carmelcollegegoud                                                                                 | ia.nl                                                                                                    |
| 2e en hoger Antoniusmavo XL: administratieamxl@carmelcollegego                                                                                  | ouda.nl                                                                                                    |
| Heaft is all can account?                                                                                                    |                                                                                                    |
| Inloggen                                                                                                    | Registreren voor een nieuw account<br><u>Registreren</u>                                                    |
| Inloggen<br>Voer uw e-mailadres in:                                                                                                    | Registreren voor een nieuw account<br><u>Registreren</u><br>Voer uw e-mailadres in:                         |
| Inloggen<br>Voer uw e-mailadres in:                                                                                                    | Registreren voor een nieuw account<br><u>Registreren</u><br>Voer uw e-mailadres in:                         |
| Voer uw wachtwoord in:                                                                                                    | Registreren voor een nieuw account <u>Registreren</u> Voer uw e-mailadres in:                               |
| Voer uw e-mailadres in: Voer uw wachtwoord in:                                                                                                  | Registreren voor een nieuw account Registreren Voer uw e-mailadres in:                                      |
| Voer uw e-mailadres in:<br>Voer uw wachtwoord in:                                                                                               | Registreren voor een nieuw account <u>Registreren</u> Voer uw e-mailadres in:                               |
| Voer uw e-mailadres in: Voer uw wachtwoord in:   Market dat een account?                                                                        | Registreren voor een nieuw account <u>Registreren</u> Voer uw e-mailadres in:    Registreren                |

Start de aanmelding - kies voor nieuwe aanmelding starten

| Op deze pagina ziet een overzicht van uw aan | melding.                                               | G Hulp nodig? | [→ Uitloggen |
|----------------------------------------------|--------------------------------------------------------|---------------|--------------|
| Nieuwe aanmelding starten                    | Aijn gegevens wijzigen                                 | Fulp nodi     | g?           |
| Ć                                            | <ul> <li>Start hier een nieuwe aanmeldproce</li> </ul> | dure          |              |

Kies voor het leerjaar waarvoor u uw kind wilt aanmelden.

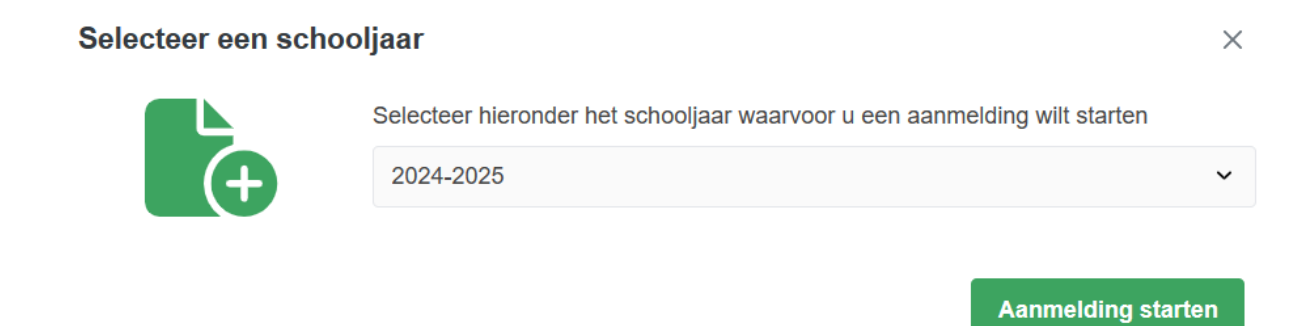

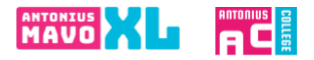

Vul dan de naam van de school in waar uw kind nu naar school gaat. En de naam van de contactpersoon op de basisschool. Daarna doorloopt u alle tabbladen.

| chool & Advies               | Aanvullen<br>🍟<br>Leerling | Aanvullen | Aanvullen<br>(1)<br>Overig | Aanv<br>E<br>Toeste | /ullen<br>3<br>mming | Aanvullen<br>Ø<br>Bijlagen | Aanvullen<br>. <del>گد</del> .<br>Ondertekener |
|------------------------------|----------------------------|-----------|----------------------------|---------------------|----------------------|----------------------------|------------------------------------------------|
| Leerjaar<br>Selecteer een le | eerjaar                    |           |                            |                     |                      |                            |                                                |
| 1                            |                            |           |                            |                     |                      |                            | ~                                              |
| verplicht                    |                            |           |                            |                     |                      |                            |                                                |
| School van her               | komst                      |           |                            |                     |                      |                            |                                                |
| Selecteer de so              | hool van herk              | omst      |                            | 6                   | School I             | handmatig se               | lecteren                                       |
| Maak een keu                 | IZe                        |           |                            | $\sim$              |                      |                            |                                                |
| verplicht                    |                            |           |                            |                     |                      |                            |                                                |
|                              | ns basisschoo              | l.        |                            |                     |                      |                            |                                                |
| Contactgegeve                |                            |           |                            |                     |                      |                            |                                                |

Het laatste tabblad is het digitaal ondertekenen

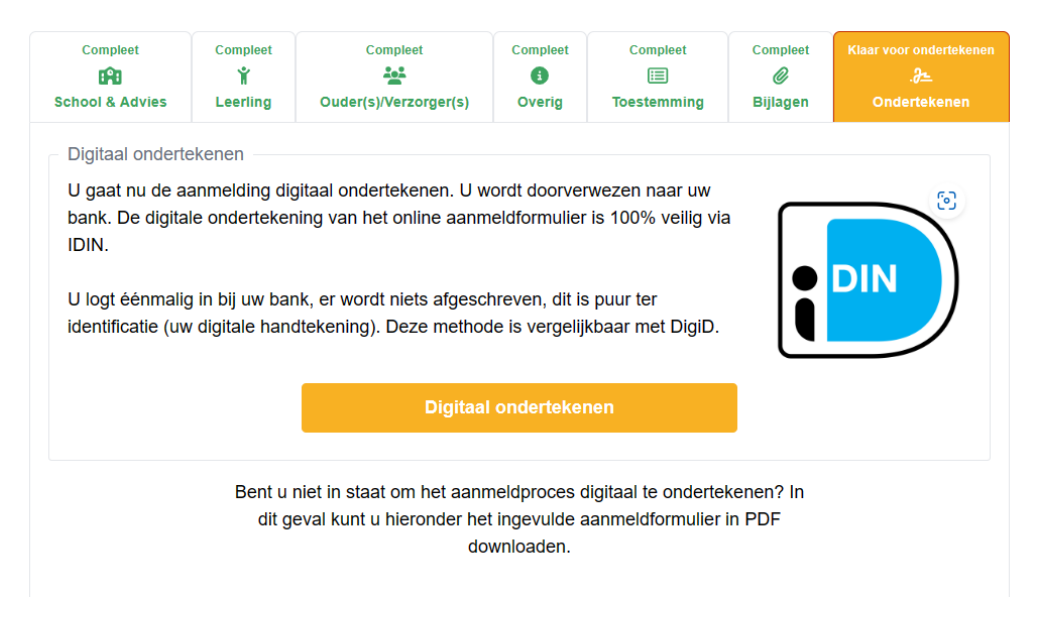

Nadat u uw bank gekozen heeft, kunt u via de app van uw bank inloggen. Zie ook de website van iDIN voor meer informatie.

https://www.idin.nl/demo-idin/

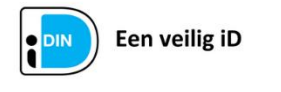

Dit document is ondertekend met iDIN.

Ondertekengegevens

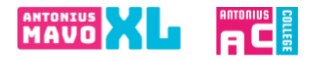

U krijgt nu uw aanmelding te zien en kunt uw ondertekening afronden.

## Ondertekenen

Op deze pagina ondertekent u uw aanmelding digitaal.

Digitaal ondertekenen

Door op deze knop te klikken, wordt uw aanmelding definitief gemaakt. U kunt u de gegevens dan niet meer wijzigen.

U krijgt eerst nog onderstaande vraag:

| u verder gaan met      | ondertekenen? Uw gegevens ku            | nt u hierna niet mee | r wijzigen. |
|------------------------|-----------------------------------------|----------------------|-------------|
|                        |                                         | Nee                  | Ja          |
| Ondertekend            |                                         |                      |             |
| Wij hebben de volgende | gegevens van u ontvangen als onderteken | ing:                 |             |
| Voorletter(s)          | L                                       |                      |             |
| Achternaam             | de Vries-Jansen<br>e/o de Jansen        |                      |             |
| Geslacht               | Man                                     |                      |             |
| Geboortedatum          | 25-07-1975                              |                      |             |
| Adres                  | Pascalstreet 19<br>0000AA Aachen DE     |                      |             |
| Datum en tijd          | 26-01-2024 12:29:26                     |                      |             |
| Transaction ID         | 0750000029260218                        |                      |             |
|                        |                                         |                      |             |

Wanneer u onderstaande tekst heeft ontvangen dan is de aanmelding gelukt. U kunt deze bevestiging ook terugvinden in de afgeronde aanmelding van uw kind in uw account, onder het tabblad "ondertekend", als u opnieuw inlogt.

| Completed<br>Chool & Advies                                          | Complet<br>*<br>Leerling                                   | Complet<br><u> <u> </u><u> </u><br/><u> </u><br/><u> </u><br/><u> </u><br/><u> </u><br/><u> </u><br/><u> </u></u> | Overig                                        | Comptest                                                         | Compleat<br>Ø<br>Bijtagen                         | Ondertekend<br>De<br>Ondertekenen |
|----------------------------------------------------------------------|------------------------------------------------------------|----------------------------------------------------------------------------------------------------|-----------------------------------------------|------------------------------------------------------------------|---------------------------------------------------|-----------------------------------|
| Bevestiging aa                                                       | nmelding                                                   |                                                                                                    |                                               |                                                                  |                                                   |                                   |
| Beste ouder/ve                                                       | rzorger,                                                   |                                                                                                    |                                               |                                                                  |                                                   |                                   |
| Hartelijk dank v<br>Antoniuscollegi<br>ons is ontvange               | roor het aanme<br>e Gouda voor I<br>en.                    | elden van uw kind voor ê<br>het schooljaar 2024-2025                                                              | ên van de bri<br>5. Hiermee bi                | ugklassen van de<br>evestigen wij dat h                          | Antoniusmavo<br>et aanmeldfo                      | XL of het<br>rmulier door         |
| Elke aanmeldir<br>onderwijskundi<br>2024. Indien er<br>met u opgenon | ig wordt bespr<br>ge rapport dat<br>tijdens deze b<br>ien. | oken in onze toelatingso<br>we van de basisschool o<br>vesprekingen nog vragen                                    | ommissie. Dit<br>intvangen. D<br>zijn omtrent | t doen we aan de<br>e officiële toelating<br>de toelating, dan v | hand van het<br>Isperiode star<br>wordt er telefo | t op 1 april<br>misch contact     |
| Op 8 mei 2024                                                        | sturen wij u pe                                            | er post het bericht over d                                                                                        | e plaatsing.                                  |                                                                  |                                                   |                                   |
| Voor vragen ov                                                       | er de toelating                                            | kunt u contact opnemer                                                                                            | met de betre                                  | effende teamleide                                                | r van de brugi                                    | dassen:                           |
| - Antonius                                                           | mavo: Manon                                                | van Kerkhof, <u>m.vankerkt</u>                                                                                    | not@carmelc                                   | ollegegouda.nl                                                   |                                                   |                                   |
| Antonius                                                             | college Gouda                                              | a: Boye Stolk, <u>b.stolk@ca</u>                                                                                  | irmelcollegeg                                 | ouda.nl                                                          |                                                   |                                   |
| Met vriendelijke                                                     | e groet,                                                   |                                                                                                    |                                               |                                                                  |                                                   |                                   |
| Het team van C                                                       | armelcollege                                               | Gouda                                                                                                    |                                               |                                                                  |                                                   |                                   |
| locatie Antoniu                                                      | scollege Goud                                              | a                                                                                                    |                                               |                                                                  |                                                   |                                   |
| locatie Antoniu                                                      | smavo XL Gou                                               | ida                                                                                                    |                                               |                                                                  |                                                   |                                   |
| Aanmeld                                                              | ng compleet                                                |                                                                                                    |                                               |                                                                  |                                                   |                                   |
| Ondertek                                                             | ening afgerone                                             | d                                                                                                    |                                               |                                                                  |                                                   |                                   |
| Het aanm                                                             | eldproces is s                                             | uccesvol afgerond                                                                                                 |                                               |                                                                  |                                                   |                                   |
| 1.00                                                                 |                                                            |                                                                                                    |                                               |                                                                  |                                                   |                                   |
|                                                                      |                                                            | Aanmeldform                                                                                                    | ulier downlo                                  | oaden                                                            |                                                   |                                   |
|                                                                      |                                                            |                                                                                                    |                                               |                                                                  |                                                   |                                   |

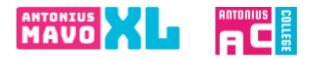

## Fysiek ondertekenen

Als het voor u niet mogelijk is om digitaal te ondertekenen, kunt u de aanmelding ook downloaden en fysiek, zelf ondertekenen. Dat gaat als volgt:

- Na downloaden, printen en ondertekenen mag u het formulier opsturen of brengen naar de school waar u uw kind heeft aangemeld.
- U kunt ook vragen of de schooladministratie de aanmelding voor u print waarna u de aanmelding op school kunt komen ondertekenen.

Nadat de aanmelding volledig is afgerond, krijgt u een bevestiging van de aanmelding.

Neem contact op met school waar u heeft aangemeld, als u geen bevestiging krijgt van de aanmelding.